# **HOA Autopay Instructions**

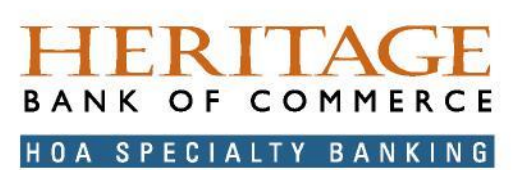

### We have made the enrollment process easier and added payment options!

Simply go to the Heritage Bank of Commerce website at <a href="https://www.hbcpay.com/#/person/find">https://www.hbcpay.com/#/person/find</a> and select Auto Pay Enrollment

#### IT IS A 3 STEP PROCESS:

**1. Register.** You will need 3 pieces of information found on your payment coupon/statement and your email address.

1. Client ID

- 2. Association ID
- 3. Account #

| ase enter the following information found on your payment coupon. See th<br>Coupon Document Example for help locating your information. |                                               |
|----------------------------------------------------------------------------------------------------|-----------------------------------------------|
| eneowners: Are your dues changing? Don't forget to update your payment<br>amount!                                                       | r                                             |
| yments may take 3 to 5 business days to credit your association account                                                                 | 1                                             |
| If you have any questions please contact us at (844) 489-0999 or<br>hoaspecialtybanking@herbank.com                                     |                                               |
| Already Registered? Login Here                                                                                                    |                                               |
| Client ID                                                                                                    |                                               |
| Association ID                                                                                                    |                                               |
|                                                                                                    | Account #                                     |
| Account Number                                                                                                    | XXXX                                          |
| Email Address                                                                                                    | First Name                                    |
| SEARCH                                                                                                    | Last Name                                     |
|                                                                                                    | Email                                         |
|                                                                                                    | sample@sample.com                             |
|                                                                                                    | Mobile Phone                                  |
|                                                                                                    | (000) 000-0000                                |
|                                                                                                    | Create a Simple 4 Digit Pin For Your Security |
|                                                                                                    |                                               |
| eate a 4 digit PIN                                                                                                    |                                               |
|                                                                                                    | CONTINUE                                      |

On the next screen, fill in the necessary information and create a 4 digit PIN for future logins. Once registered, you will be able to manage your payment(s), see your payment history, add payment method types (for example ACH, Credit Card, Debit Card), and maintain your profile.

2. Set Up your payment method. We have expanded the payment methods available. Now, in addition to an ACH debit to your bank account, you may choose to pay by debit card or credit card. Convenience fees apply to debit or credit card payments. This amount will be disclosed prior to submitting your payment.

|                                                                                    | CONTINUE                 |   |                               |
|------------------------------------------------------------------------------------|--------------------------|---|-------------------------------|
| association account.                                                               | Save Payment Method      |   |                               |
| Payments may take 3 to 5 business days to credit your                              | Checking Account         | - | VISA Reserved PRESS Distances |
| Homeowners: Are your dues changing? Don't forget<br>to update your payment amount! | Account Type             |   | CONTINUE                      |
|                                                                                    | Confirm Account Number   | _ | Save Payment Method           |
| VISA Haamfand Machineza Celonvia                                                   |                          | 0 | MM/YY                         |
| + Add a Payment Method                                                             | Bank Account Number      |   | Expiration Date               |
| + Add a Dayment Method                                                             |                          | Ø | **** **** ****                |
| Select Payment Method                                                              | Routing Number           |   | Card Number                   |
|                                                                                    | Test Test                |   | Test Test                     |
| \$0.00                                                                             | Bank Account Holder Name |   | Cardholder Name               |
| Spitch Amount                                                                      | Bank Account             | * | Debit or Credit Card          |
| Payment Amount                                                                     | Payment Method Type      |   | Payment Method Type           |

3. Set up your New Scheduled Payment by selecting the payment method you previously set up in step #2.

| A Home New | / Scheduled Payment |                                                                                                    |
|------------|---------------------|----------------------------------------------------------------------------------------------------|
| Payments   |                     |                                                                                                    |
| 9 Settings | Account #           | Payment amount:                                                                                                |
| HelpCenter |                     | \$0.00                                                                                                    |
|            |                     | Select Pay Method:                                                                                             |
|            |                     | + Add a Payment Method                                                                                         |
|            |                     | Frequency:                                                                                                    |
|            |                     | Please select a frequency type *                                                                               |
|            |                     | Select Start Month:                                                                                            |
|            |                     | Please Select *                                                                                                |
|            |                     | Select End Moeth:                                                                                              |
|            |                     | No end date                                                                                                    |
|            |                     | O Apr = 2022 =                                                                                                 |
|            |                     | Day of Month To Pay:                                                                                           |
|            |                     | Please Select +                                                                                                |
|            |                     | We'll sensityou a notification ance each payment is made. You can<br>cancel this scheduled payment at any time |
|            |                     | CREATE SCHEDULED PAYMENT                                                                                       |
|            |                     | CANCEL ONE-TIME ONLY                                                                                           |

For your convenience the payment portal offers payment reminders and notifications.

## If you have any questions, please contact

or call (844) 489-0999 for assistance.

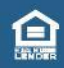

Heritage Bank of Commerce © 2021 Equal Housing Lender • Member FDIC

#### HERITAGE BANK OF COMMERCE HOA SPECIALTY BANKING

Rev 4/2021